# TRAIN RESERVATIONS BOOKING GUIDE Self-booker experience

This document explains users can use L'Orchidea Train Platform

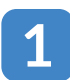

4

Insert personal credentials to log in and select "Treni" to book rail service

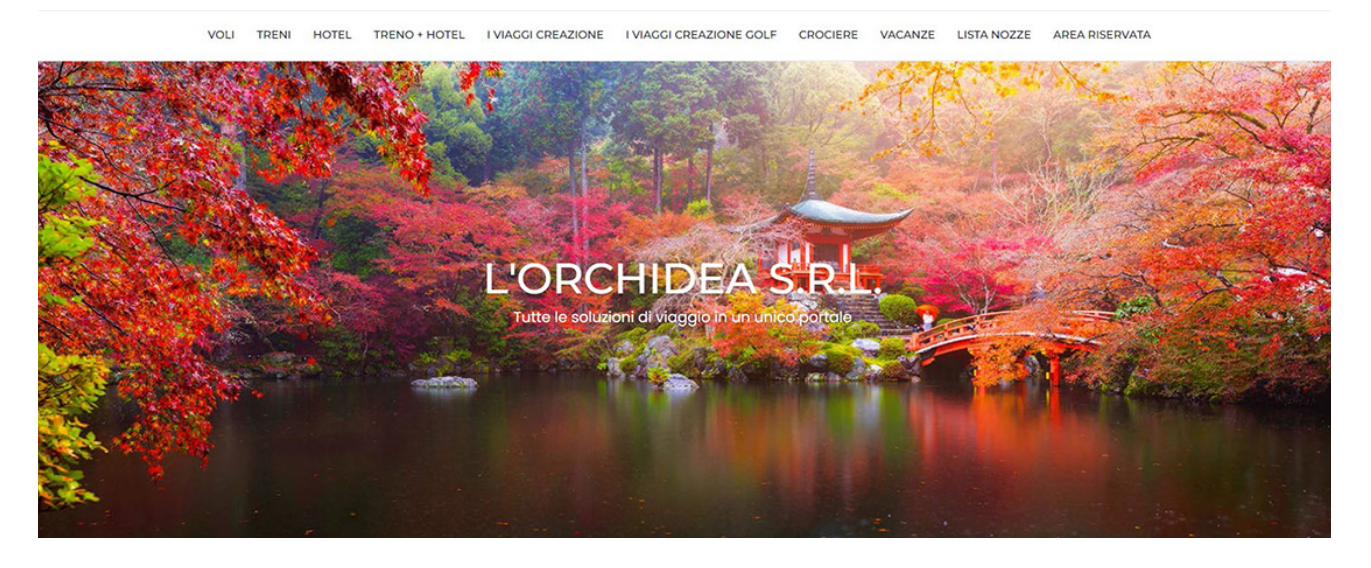

Insert the route you would like to book and click on "search" to find availabilities

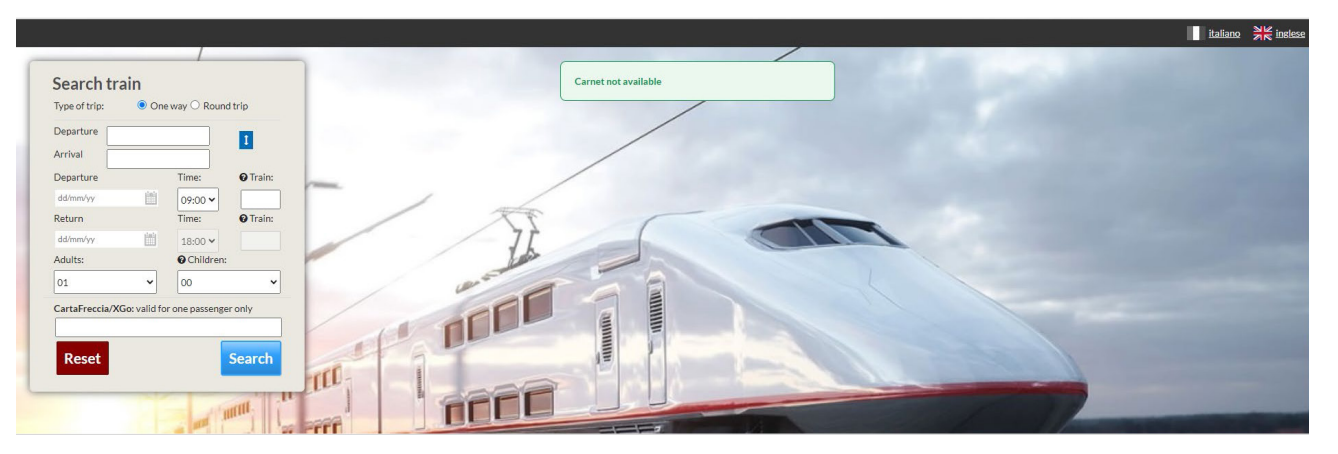

3 The system will show you all the train available for the route you selected – you will be able to filter the selection on your left hand side

| Edit search                        | Departure from Milano C<br>Monday 09 December | Centrale Arrival to Roma Termir<br>2024 09:00 Adults: 1 | i         |          |         |
|------------------------------------|-----------------------------------------------|---------------------------------------------------------|-----------|----------|---------|
| ▼ Filter by.                       | FRECCIAROSSA FR-9607 0                        |                                                         |           |          |         |
| I≡ Vendors                         | Departure from/on:                            | Arrival to/on:                                          | Duration: | Changes: | 62.90€  |
| TTALO (9)                          | O 07:00                                       | O 10:11                                                 | 03:11     | 0        |         |
| TRENITALIA(12)                     | Milano Centrale<br>Monday 09 December 2024    | Roma Termini<br>Monday 09 December 2024                 |           |          |         |
| I≣ Trains                          |                                               |                                                         |           |          |         |
| 🗆 .italo 🗻 (9)                     | FRECCIAROSSA FR-9515 0                        |                                                         |           |          |         |
| FRECCIAROSSA (12)                  | Departure from/on:                            | Arrival to/on:                                          | Duration: | Changes: | 57.90€  |
| I≡ Stops                           | 007:10                                        | O 10:49                                                 | 03:39     | 0        |         |
| 🗌 No stops (21)                    | Milano Centrale                               | Roma Termini                                            |           |          |         |
| <b>≣</b> Departures                | Monday 09 December 2024                       | Monday 09 December 2024                                 |           |          |         |
| Milano Centrale (21) No stops (21) | .italo ~ 9971 ()                              |                                                         |           |          |         |
|                                    | Departure from/on:                            | Arrival to/on:                                          | Duration: | Changes: | 57.90€  |
| I≡ Arrivals                        | 007:15                                        | @ 10:25                                                 | 03:10     | 0        | 57.70 0 |
| 🗌 Roma Termini (21)                | Milano Centrale                               | Roma Termini                                            |           |          |         |
| No stops (21)                      | Monday 09 December 2024                       | Monday 09 December 2024                                 |           |          |         |

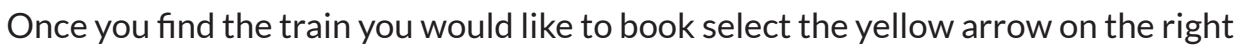

## and the system will show you classes and rates available

| Departure from/on:                                                                                                    |                                                                | Arrival to/on:                                                                                               |                                                                                                    | Duration:                                                                                                    | Changes: 52.90 €                                                                                                    |
|----------------------------------------------------------------------------------------------------|----------------------------------------------------------------|----------------------------------------------------------------------------------------------------|----------------------------------------------------------------------------------------------------|----------------------------------------------------------------------------------------------------|----------------------------------------------------------------------------------------------------|
| O 07:30<br>Milano Centrale<br>Monday 09 December 2024                                                                                                    |                                                                | O 10:40 Roma Termini Monday 09 Decembric                                                                     | er 2024                                                                                                | 03:10                                                                                                    | 0                                                                                                    |
| Milano Centrale O Roma                                                                                                    | a Termini                                                      |                                                                                                    |                                                                                                    |                                                                                                    | Trin based of a share 52,90 y                                                                                                    |
| Train: De<br>FRECCIAROSSA Mil<br>FR-9604                                                                                                    | parture:<br>Iano Cent                                          | rale                                                                                                    | © 07:30<br>Mon 09 December<br>24                                                                       | Arrival:<br>Roma Termini                                                                                                    | 10:40<br>Mon 09 December<br>24                                                                                                    |
| Click on the name of the rate                                                                                                    | 1                                                              | Super Economy <b>O</b>                                                                                       |                                                                                                    | Economy 🕄                                                                                                    | BASE                                                                                                    |
| PREMIUM                                                                                                    | 0                                                              | ● 52,90 €                                                                                                    |                                                                                                    | ○ 80,90 €                                                                                                    | ◯ 112,00 €                                                                                                    |
| STANDARD                                                                                                    | 6                                                              | ◯ 56,90 €                                                                                                    |                                                                                                    | ○ 74,90 €                                                                                                    | ○ 95,00 €                                                                                                    |
| BUSINESS                                                                                                    | 0                                                              | ○ 78,90 €                                                                                                    |                                                                                                    | ○ 93,90€                                                                                                    | ◯ 129,00 €                                                                                                    |
| BUSINESS AREA SILENZIO                                                                                                    | 0                                                              | ○ 78,90 €                                                                                                    |                                                                                                    | ○ 93,90€                                                                                                    | ◯ 129,00€                                                                                                    |
| EXECUTIVE                                                                                                    | 0                                                              |                                                                                                    |                                                                                                    |                                                                                                    | ○ 295,00 €                                                                                                    |
|                                                                                                    |                                                                | Super Economy @                                                                                              |                                                                                                    | Francomy <b>O</b>                                                                                                    | RASE <b>O</b>                                                                                                    |
| .B. If you need to l                                                                                                    | ook at                                                         | t the fares con                                                                                              | Trip total 1 a<br>ditions,                                                                             | dult VAT included:                                                                                                    | 52.90 € Select and contin                                                                                                    |
| .B. If you need to I<br>icking on 6, a po<br>I the conditions                                                                                                    | ook at                                                         | t the fares con<br>will open up e                                                                            | Trip total 1 a<br>ditions,<br>xplaining                                                                | dult VAT included:<br>ECONOMY<br>Changes<br>(date/time)<br>Refunds<br>Boarding another t                                                                                                    | 52.90 € Select and contin                                                                                                    |
| .B. If you need to I<br>icking on ① , a po<br>I the conditions                                                                                                    | ook at                                                         | t the fares con<br>will open up e                                                                            | Trip total 1 a<br>ditions,<br>xplaining                                                                | dult VAT included:<br>ECONOMY<br>Changes<br>(date/time)<br>Refunds<br>Boarding another f<br>Further details:<br>Tickets can be purchased<br>train departure. At the tim<br>be offered. The discount r<br>rates or discounts, exclud<br>subject to the minimum fa  | Select and continues of the second day prior to be of purchase, the best price available will may not be combined with other reduced brice for the offer in question.                                                                                                    |
| .B. If you need to I<br>icking on (), a po<br>I the conditions<br>Click on "select                                                                                 | ook at<br>op-up<br>and c                                       | t the fares con<br>will open up e<br>ontinue"                                                                | Trip total 1 a<br>ditions,<br>xplaining                                                                | dult VAT included:<br>ECONOMY<br>Changes<br>(date/time)<br>Refunds<br>Boarding another of<br>Further details:<br>Tickets can be purchased<br>train departure. At the tim<br>be offered. The discount r<br>rates or discounts, exclud<br>subject to the minimum fa | <ul> <li>52.90 € Select and contin</li> <li>Permitted, but passengers will be required to pay any resulting difference in price when compared with the Base price</li> <li>Not permitted</li> <li>Not permitted</li> <li>Not permitted</li> <li>Wot permitted</li> <li>In the second day prior to e of purchase, the best price available will may not be combined with other reduced ing reduced-price fares for children, the for the offer in question.</li> </ul>                                                                                                    |
| .B. If you need to I<br>icking on (), a po<br>I the conditions<br>Click on "select                                                                                 | ook at<br>op-up<br>and c                                       | t the fares con<br>will open up e<br>ontinue"                                                                | Trip total 1 a<br>ditions,<br>xplaining<br>Trip total 1 a                                              | duit VAT included:                                                                                                    | 52.90 € Select and contin                                                                                                    |
| .B. If you need to I<br>icking on (1), a po<br>I the conditions<br>Click on "select<br>You can select t                                                            | ook at<br>op-up<br>and c<br>he ret                             | t the fares con<br>will open up e<br>ontinue"                                                                | Trip total 1 a<br>ditions,<br>xplaining<br>Trip total 1 a<br>eeded, the s                              | duit VAT included:                                                                                                    | 52.90 € Select and contin                                                                                                    |
| .B. If you need to l<br>icking on  , a po<br>I the conditions<br>Click on "select<br>You can select t<br>At this point pas<br>search or contin<br>ahead with the l | ook at<br>op-up<br>and c<br>he ref<br>sseng<br>nue ar<br>booki | t the fares con<br>will open up e<br>ontinue"<br>turn way if ne<br>er can either<br>nd fill all the i<br>ng. | Trip total 1 a<br>ditions,<br>xplaining<br>Trip total 1 a<br>eeded, the s<br>go back and<br>nformation | dult VAT included:                                                                                                    | 52.90       €       Select and contin            • Permitted, but<br>passengers will be<br>required to pay any resulting<br>difference in price when<br>compared with the Base price<br>× Not permitted             rain           × Not permitted             rain           × Not permitted             rain           × Not permitted             rain           × Not permitted             rain           × Not permitted             rain           × Not permitted             rain           × Not permitted             rain           × Not permitted             rain           × Not permitted             ration           × Not permitted             re for the offer in question.           resple             resple           Dece on the train wer will be              Select and contin             select train, make a new elect "continue" to go                                                                                                    |
| .B. If you need to l<br>icking on ⓐ, a po<br>I the conditions<br>Click on "select<br>You can select t<br>At this point pas<br>search or contir<br>ahead with the l | ook at<br>op-up<br>and c<br>he ref<br>sseng<br>nue ar<br>booki | t the fares con<br>will open up e<br>ontinue"<br>turn way if ne<br>er can either<br>nd fill all the i<br>ng. | Trip total 1 a<br>ditions,<br>xplaining<br>Trip total 1 a<br>eeded, the s<br>go back and<br>nformation | duit VAT included:                                                                                                    | 52.90       €         Select and continuation of the second set of the second set of the |

| Customer info ORC1101000091 |            | TRIP SUMMARY                 |   |                             |
|-----------------------------|------------|------------------------------|---|-----------------------------|
| First name:                 | Last name: | Adults: 1                    |   |                             |
| E-mail:                     | Address:   | Milano Centrale              | 0 | Roma Termini                |
| City:                       | Mobile:    | ⊙ 07:30<br>∰ Mon 09 Dec 2024 |   | ⊙ 10:40<br>∰Mon 09 Dec 2024 |
| nsert passengers            |            | Travel duration: 03:10       |   | Changes: 0                  |
| assenger: 1 - Type: Adulto  |            | Roma Termini                 | 0 | Milano Centrale             |

| Title: * Firs                 | st Name:    | * Last Name:                | <ul> <li>⊙ 18:10</li> <li>⊞ Tue 10 Dec 2024</li> </ul> |      | <ul> <li>☑ 21:50</li> <li>ⅲ Tue 10 Dec 2024</li> </ul> |
|-------------------------------|-------------|-----------------------------|--------------------------------------------------------|------|--------------------------------------------------------|
|                               |             |                             | O Travel duration: 03:40                               |      | Changes: 0                                             |
| * E-mail:                     | Mobile:     | CartaFreccia/XGo Italo Più: | TRIP DETAILS                                           |      |                                                        |
|                               |             |                             | 🕞 Milano Centrale 🛇 Roma                               | Ter  | mini                                                   |
| Mandatory email for the first | ; passenger |                             | FRECCIAROSSA<br>Train:<br>9604                         | : FR | ECCIAROSSA 1000 FR                                     |
| Enter at least one of the     | two fields  |                             | Milano Centrale                                        | 0    | Roma Termini                                           |
|                               |             | Continue                    | <b>○</b> 07:30<br>Mon 09 Dec 2024                      |      | ⊙ 10:40<br>∰Mon 09 Dec 2024                            |
|                               |             |                             | Super Economy  PREMIUM                                 |      | 52.90                                                  |
|                               |             |                             | Roma Termini O Milano O                                | Cent | rale                                                   |
|                               |             |                             | FRECCIAROSSA Train:                                    | FR   | ECCIAROSSA FR-9556                                     |
|                               |             |                             | Roma Termini                                           | 0    | Milano Centrale                                        |
|                               |             |                             | <ul> <li>Ø 18:10</li> <li>∰ Tue 10 Dec 2024</li> </ul> |      | <b>○</b> 21:50<br>∰Tue 10 Dec 2024                     |

|    | _  |     |
|----|----|-----|
| 7  | -  | N   |
|    | ۰. |     |
| ►  | -  |     |
|    |    |     |
| Δ. | -  | · . |

### System shows you the recap:

| ← Back to results            | Edit passengers | New search                                        |                              |                              |                                         |
|------------------------------|-----------------|---------------------------------------------------|------------------------------|------------------------------|-----------------------------------------|
|                              | Y               |                                                   |                              |                              |                                         |
| Adults: 1                    |                 |                                                   |                              |                              |                                         |
| LEG 1                        |                 |                                                   | DEPARTURE                    | ARRIVAL                      | DURATION/CHANGES                        |
| Milano Centrale 辛            | Roma Termini    |                                                   | ⊙ 07:30<br>∰ Mon 09 Dec 2024 | ⊙ 10:40<br>曾 Mon 09 Dec 2024 | ⊘ Durata del viaggio: 03:10<br>Cambi: 0 |
| LEG 2                        |                 |                                                   | DEPARTURE                    | ARRIVAL                      | DURATION/CHANGES                        |
| Roma Termini ➡ Mi            | ilano Centrale  |                                                   | ② 18:10<br>∰ Tue 10 Dec 2024 | ② 21:50                      | O Duration: 03:40<br>Changes: 0         |
| TRIP DETAILS                 |                 |                                                   |                              |                              |                                         |
| 😡 Milano Centrale 🛛          | Roma Termini    |                                                   |                              |                              | 52.90 €                                 |
| Milano Centrale              |                 | Roma Term <mark>ini</mark>                        |                              | CLASS/OFFERT                 | TRAIN ANTONNA                           |
| ⊙ 07:30<br>∰ Mon 09 Dec 2024 | 4               | ⊙ 10:40<br>∰ Mon 09 De                            | c 2024                       | Super Economy 🚯<br>PREMIUM   | Train: FRECCIAROSSA 1000 FR-9604        |
| 🕞 Roma Termini 🛛 M           | ilano Centrale  |                                                   |                              |                              | 37.90 €                                 |
| Roma Termini                 |                 | Milano Centrale                                   |                              | CLASS/OFFERT                 | TRAIN memory                            |
| ⊙ 18:10<br>∰ Tue 10 Dec 2024 |                 | <ul> <li>② 21:50</li> <li>∰ Tue 10 Dec</li> </ul> | 2024                         | FrecciaDAYS ()<br>STANDARD   | Train: FRECCIAROSSA FR-9556             |
|                              |                 |                                                   |                              |                              | Total price 90.80 €                     |
| Customer inf                 | o ORC1101000091 |                                                   |                              |                              |                                         |
| First name:                  | 200             |                                                   |                              | Last name:                   | function (                              |
| E-mail:                      |                 |                                                   |                              | Address:                     |                                         |
| City:                        |                 |                                                   |                              | Mobile:                      |                                         |

#### Allows you to select your seat (if needed)

| RECCIAROSSA 10              | 100 FR-9604 / Milano Centrale-Roma Termini                                               | Select the carriage 4 |
|-----------------------------|------------------------------------------------------------------------------------------|-----------------------|
| t selection supplement O &  | Euro                                                                                     |                       |
| he choice of seat is option | al and costs 2 euros.                                                                    |                       |
| you wish to continue with   | out making a preference, the system will assign one automatically at no additional cost. |                       |
|                             |                                                                                          |                       |
|                             |                                                                                          |                       |
|                             | 1D 2D 3D 4D 5D 6D 7D 8D 9D 10D 11D 12D 13D 14D 15D 16D 17D 18D 19D                       |                       |
|                             | 1C 2C 3C 4C 5C 6C 7C 8C 9C 10d 11C 12d 13C 14d 15C 16d 17C 18C 19C                       |                       |
|                             | ETR1000                                                                                  |                       |
|                             | 2B 3B 4B 5B 6B 7B 8B 9B 10B 11B 12B 13B 14B 15B 16B 17B 18B 19B 20B                      |                       |
|                             | ZA 3A 4A 5A 6A 7A 8A 9A 10A 11A 12A 13A 14A 15A 16A 17A 18A 19A 20A                      |                       |
|                             |                                                                                          |                       |
|                             |                                                                                          |                       |

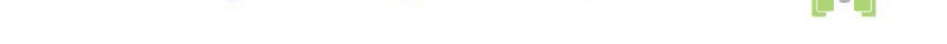

Add some note, if any

| Tac | accept the carrier's conditions of transport <u>IRENITALIA</u> and I have read the information for the <u>protection of personal data</u> |  |
|-----|----------------------------------------------------------------------------------------------------|--|
| OB  | BUY AS AGREED                                                                                                    |  |
|     | BOOK WITH CREDIT CARD                                                                                                    |  |

After this a pop up will appear on the top of the web site, please click on "OK" to continue with the booking process:

| prenotazioni.lorchideasrl.it dice                                                                                                    | Bedsonline <b>T</b> Gestione prati |
|----------------------------------------------------------------------------------------------------|------------------------------------|
| Continuando il sistema emetterà automaticamente il biglietto che sarà<br>inserito nel vostro profilo ordini e che riceverete come SMS e come<br>mail. |                                    |
| Si desidera proseguire con la prenotazione?                                                                                                    |                                    |
| Seat available Seat not available                                                                                                    | Front seat                         |

Check that your booking was successful

PLEASE NOTE THAT ORCHIDEA CUSTOMER SERVICE IS ALWAYS AVAILABLE TO ASSIST YOU WITH ANY CHANGES

#### THANK YOU FOR YOUR ATTENTION

The Train Team